以下是在您的设备上设置 evvie 移动应用程序的说明。

| 步骤 |                                                          | Apple(iPad 和 iPhone)                        | 安卓(平板电脑和手机)                                                                            |
|----|----------------------------------------------------------|---------------------------------------------|----------------------------------------------------------------------------------------|
| 1. | 在您的设备上打开 App<br>Store 应用程序。                              | App Store                                   | Play Store                                                                             |
| 2. | 点击搜索图标或搜索<br>框。                                          | Q<br>Search                                 | 13:27 № ▲ ⓐ • • • •<br>Search for apps & games ♀ ♀<br>For you Top charts Kids New Pret |
| 3. | 在搜索框中输入<br>evvie。                                        | 12:24 년<br>Q. evvie Scancel                 | ← <u>evvie</u> ×                                                                       |
| 4. | Apple: 点击搜索<br>Android (安卓): 点<br>击搜索框下方显示的单<br>词 evvie。 | n m 🗷<br>search                             | ← <u>evvie</u> ×<br>③ evvie K                                                          |
| 5. | 在搜索结果中找到<br>Evvie 应用程序。寻找<br>"[A]"图标。                    | Evvie<br>EVV for self-direction<br>★★★☆☆ 10 | Evvie Install   Annkissam Install   1.8 ★ 1K+   23 reviews Downloads                   |
| 6. | 点击"Get(获取)"<br>或"Install(安<br>装)"。                       | GET                                         | Install                                                                                |
| 7. | 下载完成后,在您的设<br>备上查找应用程序图<br>标。点击图标以启动应<br>用程序。            | 12:56 <b>1</b><br>Evvie                     |                                                                                        |

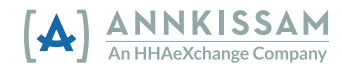